經濟及科技發展局 工業產權網上申請服務 簡易流程

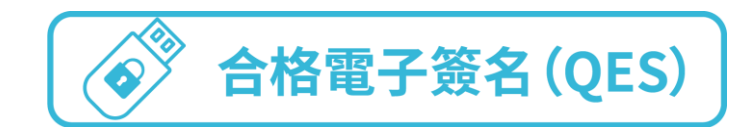

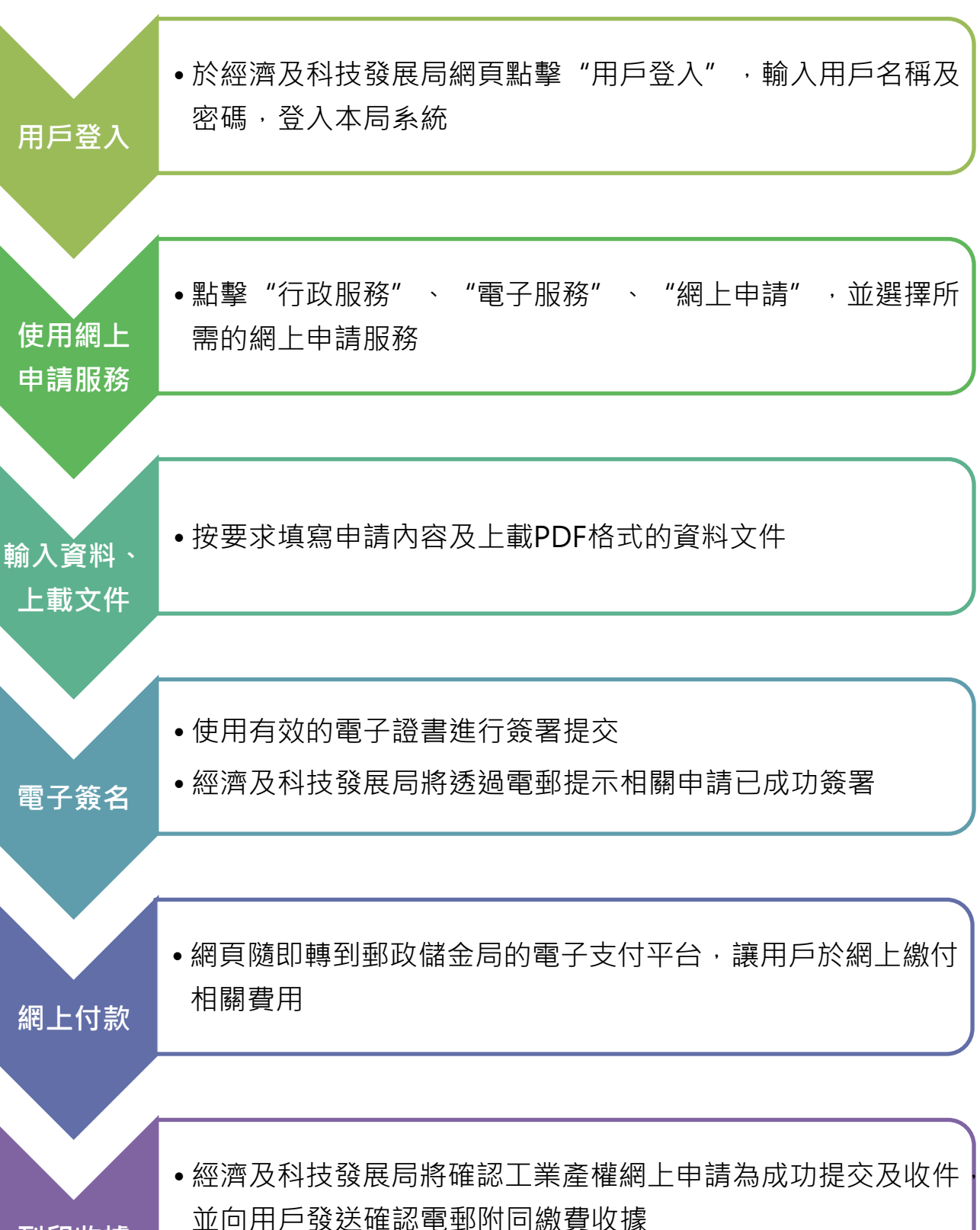

列印收據